## CARA MENJALANKAN PROGRAM

- 1. Install AppServ 2.5.9
- 2. Copy folder Program ke C:\AppServ\www.
- 3. Copy folder Database ke C:\AppServ\MySQL\data.
- 4. Jalankan Mozilla Firefox dan ketikan <u>http://localhost/Tugas-Akhir/</u> lalu tekan Enter.
- 5. Klik pada pilihan menu Login Admin untuk masuk kedalam halaman admin.
- 6. Ketikan Username : admin dan Password : admin.
- 7. Anda akan masuk kedalam halaman Admin.